Create, Add and Link your ORCID Research Now

### Overview

This guide explains how HDR students can create, add and link your ORCID to ResearchNow.

An ORCID (Open Researcher and Contributor ID) is a persistent digital identifier that distinguishes you from all other researchers. This ID ensures all of your research outputs are permanently attributed to you. It also assists others to find your research output.

### Process

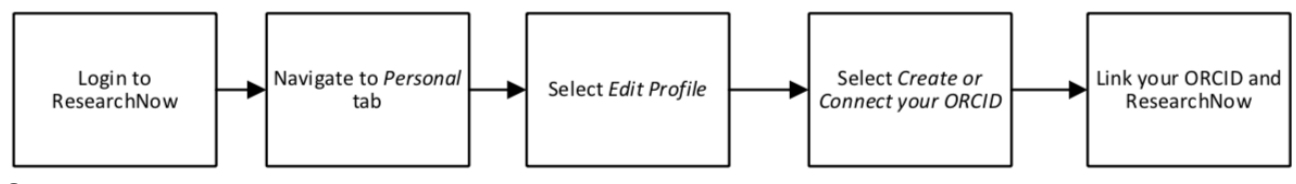

#### Steps

- 1. Login to ResearchNow
- 2. Select on the *Personal overview page* option from the left-hand menu pane.
- 3. If you do not have an ORCID account, you can create one:
  - 1. Log on to ORCID https://orcid.org/signin and 'Register'
- 4. If ResearchNow does not have your ORCID, open your ResearchNow profile to link your existing ORCID or start creating one.
  - 1. Select Edit profile. A pop-up appears. Scroll down to the ORCID section.
  - 2. Select Add Existing ORCID. A pop-up appears

| ID: 49141950                                                                                                    | L Person                                                                                                    |
|----------------------------------------------------------------------------------------------------|----------------------------------------------------------------------------------------------------|
|                                                                                                    | Personal identification                                                                                                    |
| Metadata<br>Metadata<br>Portal profile<br>Highlphed content<br>Associated user<br>Automated search<br>WERVEW<br>Relations<br>Fingerprints<br>Display<br>HISTORY AND COMMENTS<br>History and comments | Personal identification  Personal identification  Cantedge Rationality Redect naminality: Redect naminality: Rate variant Add name variant The Add ante: D Add at the Cantedge Add existing ORCID Add existing ORCID Add existing ORCID Frother Add existing ORCID Frother Add existing ORCID Frother The COC DD must be in the format dood-dood-dood-dood-dood-dood -dood -do                          |
|                                                                                                    | Curricula<br>Profite<br>Add profile information<br>Organisational affiliations @<br>Organisational affiliations @<br>Organisations #<br>STAFF<br>College of Humanities, Arts and Social Sciences<br>6:06:20 - 31:03:22<br>Teaching<br>Casual Academic:<br>STUDENT<br>Ph.D., College of Idumanities, Arts and Social Sciences<br>Stt primary Edit ②<br>How on the other other ot |
|                                                                                                    | Project title: History of Greek migration to Anglo-speaking world in the 19th and early<br>20th centuries.                                                                                                    |
| Last saved: 29/10/21 19:59                                                                                                    | Save                                                                                                    |

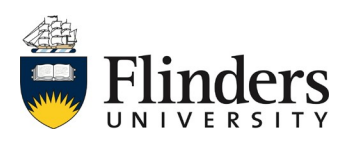

# ResearchNow

- 5. Enter ORCID in the required format and click 'Apply'.
- 6. Scroll to the bottom of the page and select *Save* to finalise.

## Handy hints

Want to know more about ORCID? Contact <u>ResearchLibrarians@flinders.edu.au</u> or log a Service One query.

## Notes

ResearchNow does not autosave. You must always select *save* to finalise any entries or changes made.

To ensure you receive email notifications from ORCID, verify your email address via your nominated ORCID email account.

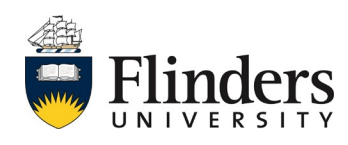